# Candidate Gateway Tutorial External Applicants

UC Berkeley, Employment Services

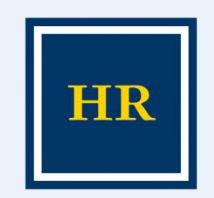

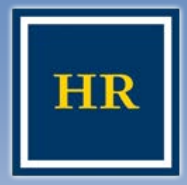

**Candidate Gateway** 

#### UNIVERSITY OF CALIFORNIA, BERKELEY

- This presentation will take approximately 10-15 minutes
  - To go to the next slide, please click the
  - right arrow image
  - To return to the previous page, please click the left arrow image

# Let's get started!

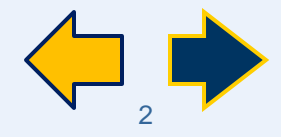

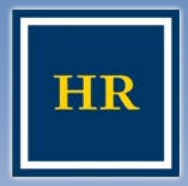

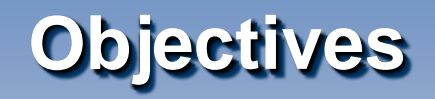

UNIVERSITY OF CALIFORNIA, BERKELEY

> After this tutorial, you will be able to:

- Find and view UC Berkeley job postings
- Create a Profile in Candidate Gateway
- Upload a resume and cover letter to your application
- Apply for an open position at UC Berkeley

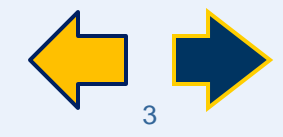

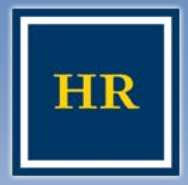

**Before you Begin** 

UNIVERSITY OF CALIFORNIA, BERKELEY

### Items to gather before you begin

- Your complete job history, educational background information, and reference contact information
- An electronic copy of your resume and cover letter only if you're planning to copy and paste or upload the information

### Things to remember

- Include your up-to-date contact information
- The system only allows you to upload one document, if you want to include a resume and cover letter, they need to be combined into ONE document
- You must complete the Referral Source section of the application and agree to the terms and agreements for it to be submitted

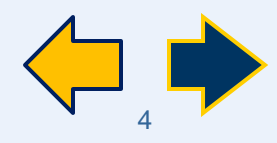

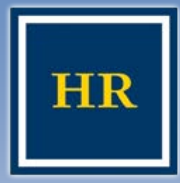

# **UC Berkeley Jobs Page**

| HUMAN RESOURCES                                                                       | UNIVERSIT                                                                                                    |
|---------------------------------------------------------------------------------------|----------------------------------------------------------------------------------------------------|
| Connect<br>Berkeley Jobs<br>UNIVERSITY OF CALIFORNIA                                  | with UC Berkeley Jobs on 🚮 🕒 🛅 🗖 🚺                                                                                                  |
| Why Berkeley Job Listings Exploring Career Paths Benefits E                           | Diversity Announcements Jo                                                                                                    |
|                                                                                       | orld-class teaching, research,<br>and public service.<br>World-class people and<br>opportunities.<br>Be a part of<br>something BIG! |
| Eeatured Items                                                                        | Apply now!                                                                                                    |
| Featured Jobs in Operational Excellence     UCOP Benefits of Belonging & (PDF)     Ap | nternal External Pa<br>plicants Applicants                                                                                          |
| Vews Acader                                                                           | nic Positions Student Positions                                                                                                    |

#### UNIVERSITY OF CALIFORNIA, BERKELEY

Go to <u>http://</u>
 jobs.berkeley.edu
 The UC Berkeley
 Jobs Main Page
 appears

 Click the Apply Now! External Applicants Link.
 You will then be taken to the Careers Home
 Page

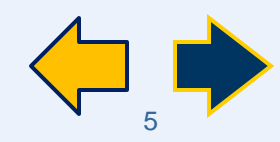

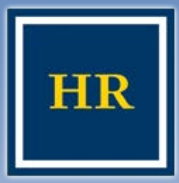

# **Careers Home Page**

#### HUMAN RESOURCES

#### UNIVERSITY OF CALIFORNIA, BERKELEY

#### Careers

Existing Employees need to apply through the Internal Applicant Link on the Jobs at Berkeley website click here to Register. or through Blu.

External Applicants please enter your user name and password or Register Now.

| Keywords:<br>Posted: |                 | ~           |  |
|----------------------|-----------------|-------------|--|
| Search               | Advanced Search | Search Tips |  |

| Login      |                   |             |   |
|------------|-------------------|-------------|---|
| User Name: |                   |             |   |
| Password:  |                   |             |   |
|            |                   |             | - |
| Login Lo   | <u>ain Help</u> R | eqister Now |   |

# Click the *Register Now* link in the Login box in the top right corner

#### Review Status of Job Openings

Review listing of Job Openings that are currently open or that have been closed in the last ninety (90) days.

| Latest | Job Posting | IS                                                       |        |                                           |
|--------|-------------|----------------------------------------------------------|--------|-------------------------------------------|
|        |             |                                                          |        | ∉ First ∉ Previous   <u>Next</u> ► Last ► |
| Select | Date        | Job Title                                                | Job ID | Location                                  |
|        | 08/18/2011  | HR/Payroll Generalist II #12776                          | 12776  | Main Campus-Berkeley                      |
|        | 08/18/2011  | Food Service Worker, Sr<br>(Catering), #12788            | 12788  | Main Campus-Berkeley                      |
|        | 08/18/2011  | Grievance Officer/Complaint<br>Resolution Officer #12774 | 12774  | Main Campus-Berkeley                      |
|        | 08/18/2011  | Cook, Asst (Temporary -<br>Immediate), # 12786           | 12786  | Main Campus-Berkeley                      |

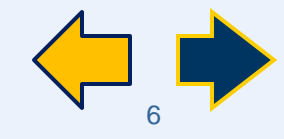

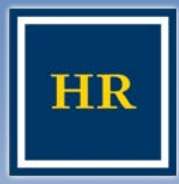

# **Register for an Account**

#### HUMAN RESOURCES

#### UNIVERSITY OF CALIFORNIA, BERKELEY

#### Register

Enter your new user name and password.

| Enter Registration Inf | formation          |   |
|------------------------|--------------------|---|
|                        |                    |   |
| *User Name             | UCB Applicant      |   |
| *Password              |                    |   |
| *Confirm Password      | ,                  | ] |
| Register Return        | n to Previous Page |   |

# •Click in the User Name field

 Select a user name that you will be able to remember

 This User Name is only used to log into this site and will not be seen by the hiring departments. This field is **not** case sensitive

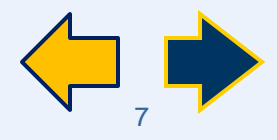

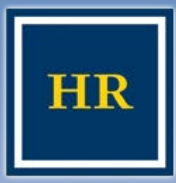

# **Register for an Account, cont.**

#### HUMAN RESOURCES

#### UNIVERSITY OF CALIFORNIA, BERKELEY

#### Register

Enter your new user name and password.

| Enter Registration Inf | ormation         |               |    |
|------------------------|------------------|---------------|----|
| *User Name             | UCB Applicant    |               | ir |
| *Password              | •••••            |               | n  |
| *Confirm Password      | •••••            |               |    |
| Register Return        | to Previous Page |               |    |
|                        |                  |               | Π  |
|                        |                  |               |    |
|                        |                  |               |    |
|                        |                  |               | r  |
|                        |                  |               | P  |
|                        |                  |               | -  |
|                        |                  | ►Click the Re | Эq |

Enter a password that you will remember Do not use personal nformation as your assword, such as your pirthday or social security number

This field is case sensitive

Re-enter the same bassword in the **Confirm** Password field

*gister* button

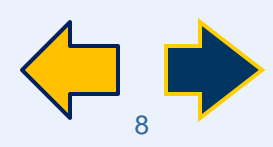

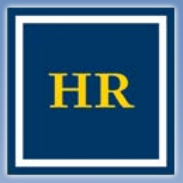

# **Careers Home**

#### HUMAN RESOURCES

#### UNIVERSITY OF CALIFORNIA, BERKELEY

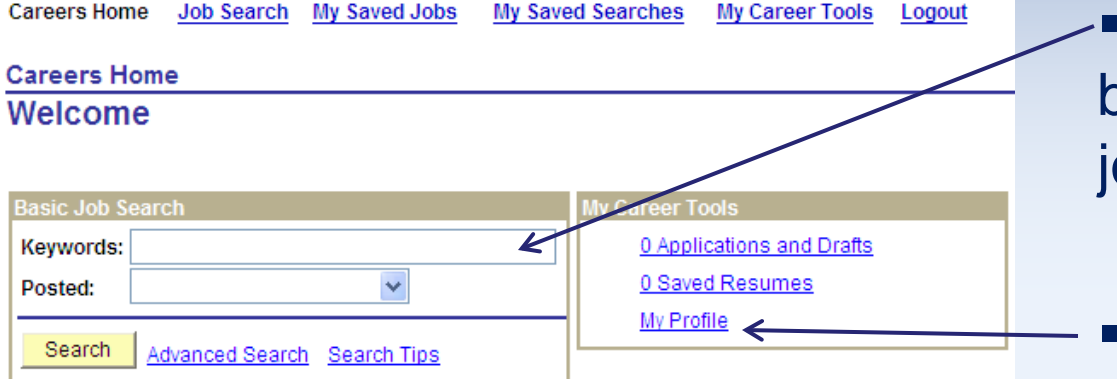

#### Status of Job Openings

Review listing of Job Openings that are currently open or that have been closed in the last ninety (90) days.

#### Notifications

You do not have any notifications.

#### Latest Job Postings

|   |        |            |                                              | 44     | First Previous Next Lag |
|---|--------|------------|----------------------------------------------|--------|-------------------------|
|   | Select | Date       | Job Title                                    | Job ID | Location                |
|   |        | 03/17/2010 | Payroll Assistant III #10758                 | 10758  | Main Campus-Berkeley    |
|   |        | 03/16/2010 | Research Administrator 2<br>#10753           | 10753  | Off Campus-Berkeley     |
|   |        | 03/16/2010 | Packard Foundation Program<br>Analyst #10756 | 10756  | Main Campus-Berkeley    |
|   |        | 03/16/2010 | Systems Administrator 2                      | 10513  | Main Campus-Berkeley    |
| l |        |            | A REAL PROPERTY AND A REAL PROPERTY.         | 10751  |                         |

- To search for jobs based on key words or job number, click here
- To create a profile, click here

# To review newly posted jobs, scroll down here

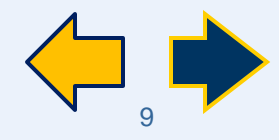

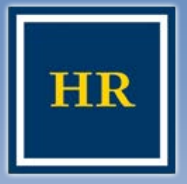

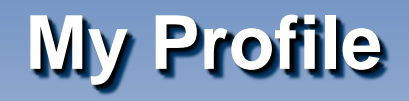

#### HUMAN RESOURCES

### When you click the My Profile link, the My Profile page appears, allowing you to enter your contact information

 You must provide a first name, last name, zip code, and email address

 The rest of the contact fields are optional, but it is helpful to provide multiple contact methods

 Click Save when you are finished

| Careers Home Jo                                                                                                    | ob Search     | My Saved Jobs | My Saved Searches | My Career Tools | <u>Logout</u> |
|----------------------------------------------------------------------------------------------------|---------------|---------------|-------------------|-----------------|---------------|
| My Profile                                                                                                    |               |               |                   |                 |               |
| You can update your name, address, phone number and email here. Changes made to your contact details on this page will be updated on all of the jobs you have applied to. |               |               |                   |                 |               |
| Save Ret                                                                                                    | urn to Previo | us Page       |                   |                 |               |
| Member Informat                                                                                                    | ion           |               |                   |                 |               |
| User Name:                                                                                                    |               | ucb applicant |                   |                 |               |
| Password:                                                                                                    |               | Change Passv  | vord              |                 |               |
| Preferred Metho                                                                                                    | d of contact  | Not Specified | ~                 |                 |               |
|                                                                                                    |               |               |                   |                 |               |
| Name                                                                                                    |               |               |                   |                 |               |
| Name Format:                                                                                                    | English       |               | *                 |                 |               |
| Name Prefix:                                                                                                    |               | *             |                   |                 |               |
| *First Name:                                                                                                    |               |               |                   |                 |               |
| Middle Name:                                                                                                    |               |               |                   |                 |               |

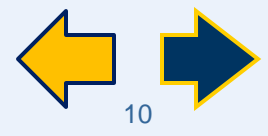

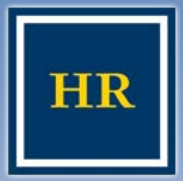

# **Finding a Position**

#### HUMAN RESOURCES

#### UNIVERSITY OF CALIFORNIA, BERKELEY

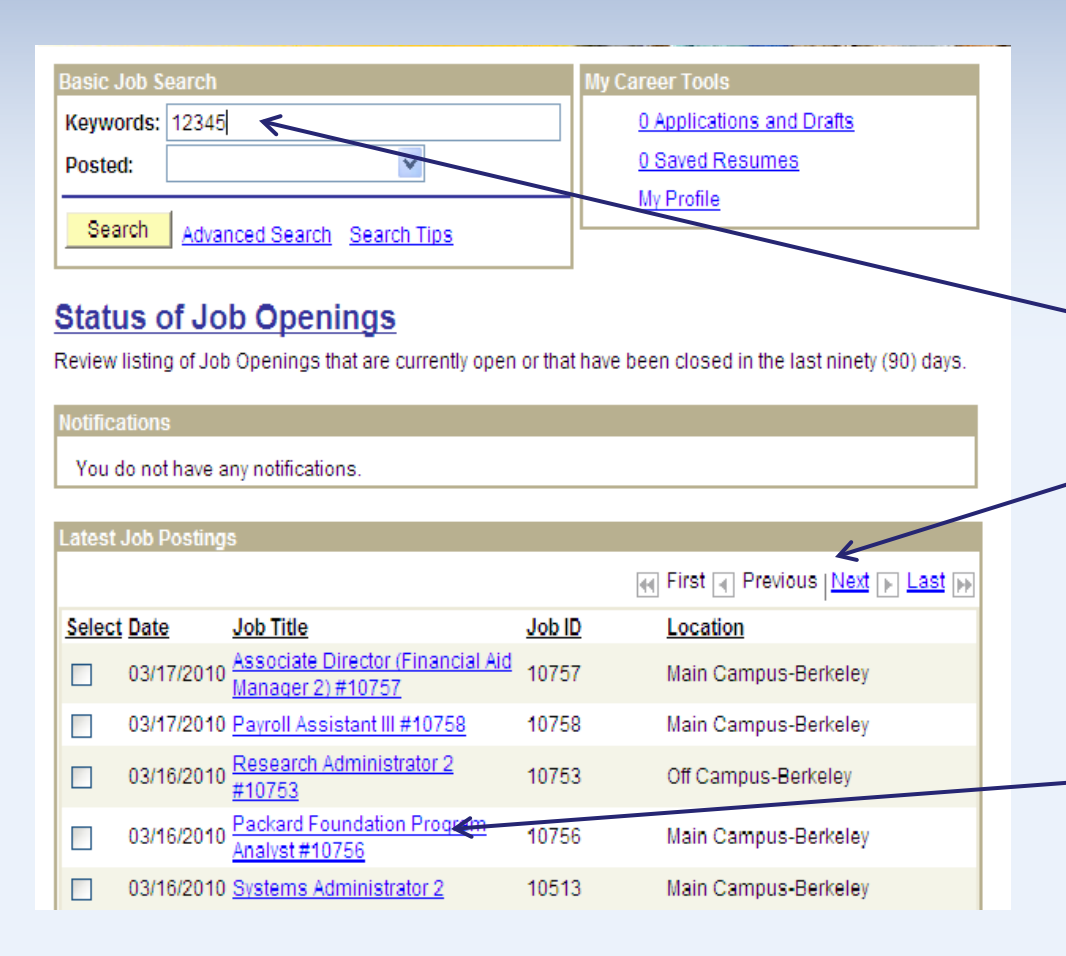

If you know the position you are looking for, type the title or the job number into the Keywords section

If not, you can scroll through the list of jobs by clicking *Next* and *Previous* 

•Click the job title to view the job description

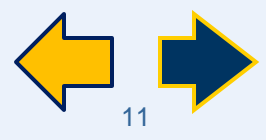

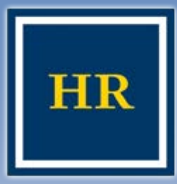

# **Applying for a Position**

#### HUMAN RESOURCES

UNIVERSITY OF CALIFORNIA, BERKELEY

#### **Job Description**

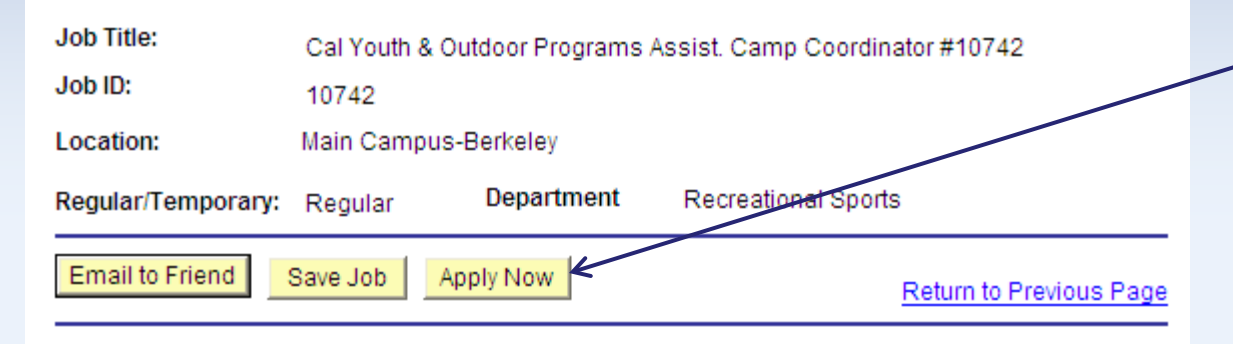

### Once you've reviewed the job description, you can apply for the job by clicking Apply Now

#### Departmental Overview

The Strawberry Canyon and Cal Adventures programs offer sports and recreation, adventure and environmental education, and leadership opportunities to hundreds of children, ages 5 - 16. Our programs, taught by enthusiastic, caring and well trained staff, offer a wide range of sports and recreation activities designed to provide kids with opportunities to learn, make friends, build confidence, and have fun.

#### Responsibilities

Assist Camp Coordinator with youth camps in such areas as staff supervision, training, evaluation and instruction. Assist with staff/participant assignments and program logistics, including daily checkin/check-out, class locations, movement of participants, equipment set-up/take-down, and inventory, supervised lunch, and extended care. Maintain accurate records, including attendance, release forms, activity assignments, and accident reports. Interact with participants and parents. Assist with first aid stations and emergency response.

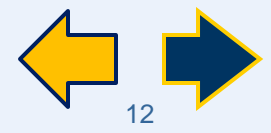

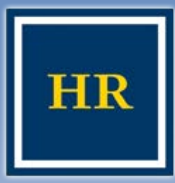

# **Submitting your Information**

#### HUMAN RESOURCES

#### UNIVERSITY OF CALIFORNIA, BERKELEY

| Apply Now                        |
|----------------------------------|
| Choose Resume/Cover Letter       |
|                                  |
| Resume Options                   |
| How would you like to proceed?   |
| O Upload new resume/cover letter |
| O Paste resume/cover letter      |
| Apply without using a resume     |
|                                  |
| Continue Return to Previous Page |

The system will then provide you with 3 or 4 options
Select one of the choices and provide the appropriate information as prompted

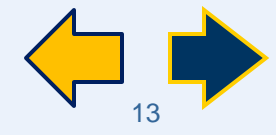

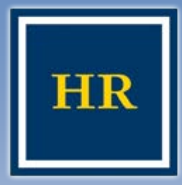

# Submitting your Information: Uploading your resume

#### HUMAN RESOURCES

#### UNIVERSITY OF CALIFORNIA, BERKELEY

 To upload a resume and cover letter, click the corresponding box, then click *Continue*

Cancel

Upload

| Resu | me Options                     |
|------|--------------------------------|
| How  | v would you like to proceed?   |
| ۲    | Upload new resume/cover letter |
| 0    | Paste resume/cover letter      |
| 0    | Apply without using a resume   |

Find the document you want to attach, then click Upload

#### Notes:

You can only attach ONE document to your application. If you want to include a resume and cover letter, they need to be combined into ONE document.

•The easiest way for departments to see the attachment is if it is in a MS Word document However, MS Word 2007 and 2010 are NOT compatible. Please save your document in MS Word 2003 or earlier. PDF documents are also acceptable.

Please keep your document's title shorter than 30 characters; if you get a "parsing" error, it means the title of your attachment is too long.

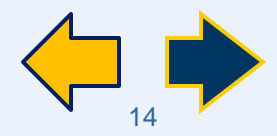

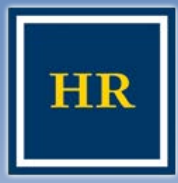

# Submitting you Information: Pasting your resume

#### HUMAN RESOURCES

| <ul> <li>To paste or type your resume/cover<br/>letter, click the corresponding option,<br/>then click <i>Continue</i></li> </ul> | Apply Now Choose Resume/Cover Letter Resume Options How would you like to proceed? Upload new resume/cover letter    |
|----------------------------------------------------------------------------------------------------|----------------------------------------------------------------------------------------------------|
| Apply Now Resume/Cover Letter Info Attach Resume Title:                                                                           | <ul> <li>Paste resume/cover letter</li> <li>Apply without using a resume</li> </ul> Continue Return to Previous Page |
| Language: English  Resume:                                                                                                    | Give your resume a title<br>Type in all the relevant information                                                     |
|                                                                                                    | Click <i>Continue</i> when you're done                                                                               |
| Continue Close Return to Previous Page                                                                                            |                                                                                                    |

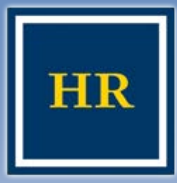

# Submitting your Information: Applying without a resume

#### HUMAN RESOURCES

#### UNIVERSITY OF CALIFORNIA, BERKELEY

 If you would like to apply without pasting or uploading a resume, choose the corresponding box, then click Continue

 You will be able to enter Work Experience and Education History information within the application

### Apply Now Choose Resume/Cover Letter Resume Options How would you like to proceed?

- Upload new resume/cover letter
- Paste resume/cover letter
- Apply without using a resume

Continue Return to Previous Page

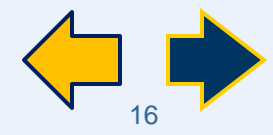

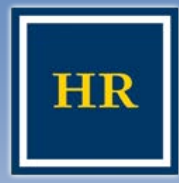

# Submitting your Application: Page 1- Referral Information

#### HUMAN RESOURCES

| <b>Referral Information - REQUIRI</b>               | ED .     |
|-----------------------------------------------------|----------|
| How did you find out about<br>the job?<br>SubSource | ✓        |
| Specific Referral Source:                           |          |
| Are you a former employee?                          | ○Yes ⑧No |

- Please answer the question "How did you find out about the job?" by selecting the appropriate dropdown option. If you were referred by a specific person or venue other than those listed, you can type it in the "Specific Referral Source" field
- Select the appropriate answer for "Are you a former employee?" and scroll down to the Criminal Conviction History section

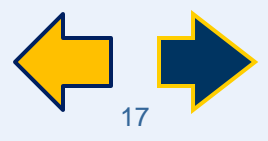

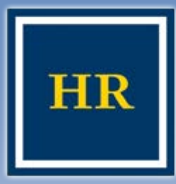

link

# Submitting your Application: Page 1- Conviction History

#### HUMAN RESOURCES

#### UNIVERSITY OF CALIFORNIA, BERKELEY

 Once you've entered your referral source information, you must complete the Criminal Conviction History section

Read the entire section very carefully and answer appropriately

 Once you have filled this information out, you may move on to the second page of the application:
 Education and Work Experience.
 Click the "Next" link, or directly on the Education and Work Experience

#### **Criminal Conviction History**

\*Have you ever been convicted of a felony or misdemeanor that resulted in imprisonment, probation, or fine?

You may omit:

Traffic violations for which the fine imposed was \$500 or less.

O Yes O No

Any offence that was finally settled in a juvenile court or referred to the Youth Authority.

Any incident that has been sealed under Welfare and Institution Code Section 781 or Penal Code Section 1203.45.

Any conviction specified in Health and Safety Code Section 11361.5, which pertains to various marijuana offenses.

| Conviction | Detai  | ils         |             |         | Find       | First 🗹   | 1 of 1 🕩 | Last |
|------------|--------|-------------|-------------|---------|------------|-----------|----------|------|
| Type:      | С      | Felony      | OMisd       | emeanor | O Traffic  | Violation |          | -    |
| Date       |        |             |             |         |            |           |          |      |
| Provid     | le det | ails of you | r convictio | n       |            |           |          |      |
| Probati    | on?    | () Yes      | • No        | Probati | on End Dat | e         |          |      |
|            |        |             |             |         |            |           |          |      |

#### Add Another Conviction

A "yes" response will not necessarily disqualify you from consideration for employment. Please provide complete information. If you do not fully answer the question, your application may not be considered.

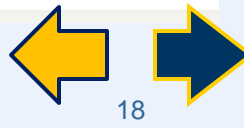

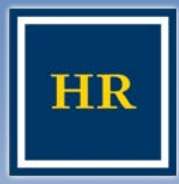

# Submitting your Application: Page 2 – Education and Work Experience

#### HUMAN RESOURCES

#### UNIVERSITY OF CALIFORNIA, BERKELEY

### To add your work experience, click the corresponding link -To add additional jobs click Save & Add More When you are finished adding your work and education history you can move to the third page of the application, the References page

| If you have already included a r<br>History sections. The Referral Ir | esume with your application you may skip the Work Experience and Education<br>formation is a required section. |  |  |
|-----------------------------------------------------------------------|----------------------------------------------------------------------------------------------------|--|--|
| Work Experience                                                       |                                                                                                    |  |  |
| You have not added any employment infomation to your new application. |                                                                                                    |  |  |
| + Add Work Experience                                                 |                                                                                                    |  |  |
| Education History                                                     |                                                                                                    |  |  |
| Highest Education Level:                                              | Not Indicated                                                                                                  |  |  |
| Post-Secondary Education                                              |                                                                                                    |  |  |
| You have not added any education infomation to your application.      |                                                                                                    |  |  |
| + Add Post-Secondary Edu                                              | cation History                                                                                                 |  |  |

#### Referral/Questions Education and Work Experience References

| Previous Save as Draft Submit | Close Application Careers Home | <u>Next</u> ► |
|-------------------------------|--------------------------------|---------------|
|-------------------------------|--------------------------------|---------------|

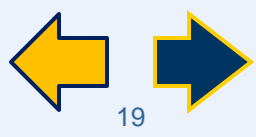

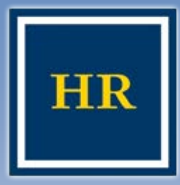

# Submitting your Application: Page 3 – References

#### HUMAN RESOURCES

To add your
 references, click
 the "Add
 Reference" link

To add additional ones, click Save & Add More

Please note: This is not mandatory to submit your application

| Carl Save as Draft Submit                 | Close Application Careers Home Next                          |    |
|-------------------------------------------|--------------------------------------------------------------|----|
| Referral/Questions Education and Work Ex  | perience References                                          |    |
|                                           |                                                              |    |
| References                                |                                                              |    |
| You have not added any references to your | application.                                                 |    |
| E Add Deference                           |                                                              |    |
| + Add Reference                           |                                                              |    |
|                                           | Add Reference                                                |    |
|                                           |                                                              |    |
| Referral/Questions Education and Work Ex  | Save & Return Save & Add More Cancel Return to Previous Page |    |
| Previous Save as Draft Submit             | Enter Reference Netails                                      |    |
|                                           | 'Reference Type: Professional                                |    |
|                                           | 'Reference Name:                                             |    |
|                                           | *Title:                                                      |    |
|                                           | Employer:                                                    |    |
|                                           | Telephone:                                                   |    |
|                                           | Address                                                      |    |
|                                           | Country: United States                                       |    |
|                                           | Address 1:                                                   |    |
|                                           | Address 2:                                                   |    |
|                                           | Address 3:                                                   |    |
|                                           | City: State:                                                 |    |
|                                           | County:                                                      |    |
|                                           |                                                              | _  |
|                                           |                                                              |    |
|                                           | V                                                            | 20 |

| HR              | Submitting your Application                                                                                                    |       |
|-----------------|----------------------------------------------------------------------------------------------------|-------|
| HUMAN RESOURCES | UNIVERSITY OF CALIFORNIA, BEF                                                                                                    | KELEY |
|                 | Click Submit when you are finished with your application.         Image: Previous Save Submit       Close Application         Click Careers Home       Next Image: Previous Save Submit |       |

- Review your submission carefully before proceeding
- •You will **not** be able to edit your application after submitting it and you can only apply once to a job opening
- When you are satisfied with your application, click the SUBMIT button
- •NOTE: clicking SAVE will not submit your application. It saves your information as a draft

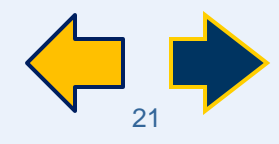

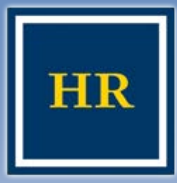

# Submitting your Application – Self Identification Details

#### HUMAN RESOURCES

#### UNIVERSITY OF CALIFORNIA, BERKELEY

Once you hit Submit, the system will ask you to selfidentify your ethnicity and gender

 This information is not seen by the hiring committee and is only used by the Equal Employment Office to track the diversity of our applicant pool

 You may decline to provide the data by checking the
 corresponding box

#### Submit Online Application

#### Self Identification Details

We ask for gender and ethnicity information so that UC Berkeley can meet federal reporting requirements. It also helps us monitor our employment process to ensure equal opportunity for all applicants.

Completing this page is voluntary and will not affect your employment opportunities at the University in any way. Information you give us about gender and ethnicity is CONFIDENTIAL. It will not be available to anyone involved in the selection process.

\*Gender: Unknown ▼ Ethnic Group Find First ▲ 1 of 1 ▶ Last Primary Î

#### Add Ethnic Group

I decline to provide my self identification details.

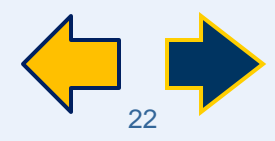

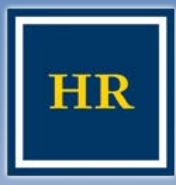

# Submitting your Application – Terms & Agreements

#### HUMAN RESOURCES

#### UNIVERSITY OF CALIFORNIA, BERKELEY

- Below the self-identification section is the Terms and Agreements section
- Please read this carefully. If you agree to these terms, click the button by the statement "I agree to these terms"
- If you do not agree to the terms you can not apply for this job
- Click the SUBMIT button
- Only after you agree to the terms of the site and click on this last submit button have you actually successfully applied for the job

#### Terms and Agreements

I understand that by clicking "Submit," I am certifying that the information I have provided here is true and complete to the best of my knowledge. I understand that upon hire I must furnish proof of identity and employment eligibility in accordance with federal law. I further understand that the Berkeley campus may make any necessary investigations into my personal history as it relates to my employment (as noted on the job description), through any investigative means of the Campus' choice. I authorize the University of California to verify the information on any materials that I have submitted as part of the application process, and to contact my references if I become a final candidate for the position. By submitting this form electronically, I am certifying that the information I have submitted is subject to verification, and that if I am hired, any misrepresentations, falsifications, or omission may be grounds for termination of my employment with the University.

● I agree to these terms ○ I do not agree to these terms

Submit Cancel

Return to Previous Page

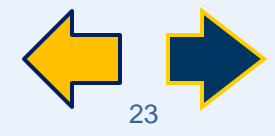

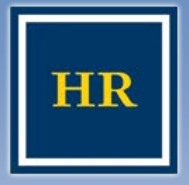

# **Once You've Applied**

#### HUMAN RESOURCES

 Once you hit the last
 Submit button, you will see a confirmation message stating "You have successfully submitted your job application"

 Below that message is your application history (shown from oldest to most recent)

You may need to use the arrow keys to scroll or change the display option to see the job

| Careers Home                                                 | Job Search                               | My Saved Jobs       | My Saved Searches | My Career Too        | ols Logout    |  |
|--------------------------------------------------------------|------------------------------------------|---------------------|-------------------|----------------------|---------------|--|
| My Applications                                              |                                          |                     |                   |                      |               |  |
| You have su                                                  | ccessfully subr                          | nitted your job app | lication.         |                      |               |  |
| My Applications                                              |                                          |                     |                   | 1                    |               |  |
| Display applications from: Refresh                           |                                          |                     |                   |                      |               |  |
|                                                              |                                          |                     |                   | st 🔳 Previous   1    | Next 🕨 Last 🕪 |  |
| Application                                                  | Status                                   | 8                   |                   | Application<br>Date  | JobOpeninqID  |  |
| Cal Youth & Out<br>Programs Assis<br>Camp Coordina<br>#10742 | i <u>door</u><br><u>st.</u> Subm<br>itor | itted               |                   | 03/18/2010<br>2:25PM | 10742         |  |

 You will also receive an email confirmation of your application

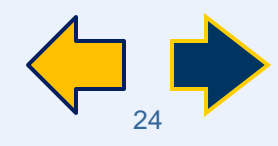

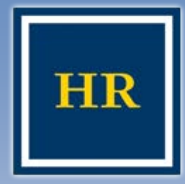

**End of Presentation** 

UNIVERSITY OF CALIFORNIA, BERKELEY

# Thank you for viewing this presentation!

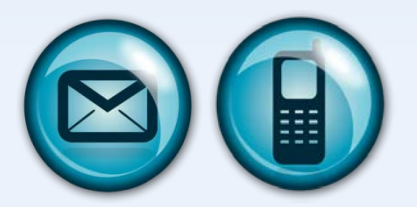

If you have any additional questions, please email <u>hrmshelp@berkeley.edu</u> or call 510/642-4621

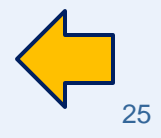